## **SBCCD PPR Web Tool: The Basics, with Screen Samples** If you need any help with working with the SBBCD Offices PPR Web Tool, please contact Keith Wurtz at extension 4375.

1. Opening screen at www.sbccd.edu/programreview; click Log On at upper right. If you receive invalid certificate error message click on advanced and proceed.

| / 😰 Planning & Program Revie: X 💜 www.craftonhills.edu/~/m: X 🔪 www.craftonhills.edu/~/m: X 🔪 www.craftonhills.edu/~/m: X                                                                                        |                              |
|----------------------------------------------------------------------------------------------------|------------------------------|
| ← → C 🕼 beps://www.sbccd.edu/ProgramReview/Home.aspx/Listing                                                                                                    | ☆ 🗢 =                        |
| 🔢 Apps 🕝 Informer Reporting 🗅 Ellucian UI Launcher 📳 SBCCD DIERP ≺ CHC OIERP 🚯 Valley OIERP 🖒 Research Requests 🗅 IEPI 🗅 Scorecard 📮 Wunderlist 👔 Snap WebHost Login 🥥 SBCCD MyWebAccess 🏪 Health'Vault 🖉 Financ | ial Info 🔹 🗀 Other bookmarks |
|                                                                                                    | [Log_On]                     |
| Planning & Program Review (WebForms)                                                                                                    |                              |
| rianning & Fogran Review (Web) offis)                                                                                                    |                              |
|                                                                                                    |                              |
|                                                                                                    | Home                         |
|                                                                                                    |                              |
|                                                                                                    |                              |
| Entities                                                                                                    |                              |
|                                                                                                    |                              |
| If you wish to edit or manage plans, please login using the "Log On" link in the upper right.                                                                                                    |                              |
| Available Submitted Plans                                                                                                    |                              |
|                                                                                                    |                              |
| After logging in, you may view submitted plans for these entities. Entities without a link do not have any submitted plans available for viewing.                                                                |                              |
|                                                                                                    |                              |
| difference of administrative Services Area                                                                                                    |                              |
| Administrative Services Area (CBO, Communications, Facilities Use)                                                                                                    |                              |
| Aquatics Program                                                                                                    |                              |
| Bookstore                                                                                                    |                              |
| Cafeteria                                                                                                    |                              |
| Facilities (Custodial, Maintenance, & Grounds)                                                                                                    |                              |
| Custodial                                                                                                    |                              |
| Maintenance & Grounds                                                                                                    |                              |
| Technology Services                                                                                                    |                              |
| • Instruction                                                                                                    |                              |
| Arts and Sciences                                                                                                    |                              |
| Biological Science and Physical Science                                                                                                    |                              |
| Anatomy                                                                                                    |                              |
| Biology                                                                                                    |                              |
| Chemistry                                                                                                    |                              |
| Earth Science (Geology / Geography / Oceanography)                                                                                                    |                              |
| Microbiology                                                                                                    |                              |
| Physics / Astronomy                                                                                                    |                              |
| Business, Economics and Information Technology                                                                                                    |                              |
| Business Administration / Accounting / Marketing                                                                                                    |                              |
| computer information systems                                                                                                    |                              |

2. Logon screen; enter district user name and password, and click the <Log On> button at the bottom.

| Attps://www.craftonhills.edu/ProgramReview/Account.aspx/LogOn - Windows Internet Explorer       |                                        | _ 2 🛛                     |
|-------------------------------------------------------------------------------------------------|----------------------------------------|---------------------------|
| 🔄 🕙 💌 🔺 https://www.craftonhils.edu/ProgramReview/Account.aspx/LogOn                            | 💌 😵 Certificate Error 🛛 😣 🍫 🗙 🚼 Google | P •                       |
| File Edit View Favorites Tools Help                                                             |                                        |                           |
| 👷 Favorites 🛛 🚖                                                                                 |                                        |                           |
| https://www.craftonhils.edu/ProgramReview/Accoun                                                | 🚵 🔻 🖾 🛸 🖃 🖶 👻 Page 🕶                   | Safety + Tools + 🔞 + 🎇    |
| Program Review                                                                                  |                                        | [ <u>Log On</u> ]<br>Home |
| Log On<br>Please enter your username and password.                                              |                                        |                           |
| Account Information User name Password Remember me? Log On                                      |                                        |                           |
| SBCCD © Copyright 2010                                                                          |                                        |                           |
|                                                                                                 |                                        |                           |
| Done                                                                                            | 😜 Internet                             | 🖓 • 🔍 100% • 🛒            |
| Start 📕 Windows Task Manager 🚔 C:\Documents and Se 🕺 Web Planning Tool Sc 🌈 https://www.crafton | Search Desktop 🔎 👔                     | 🖹 🔇 🔳 🔎 🚱 11:43 AM        |

3. Opening screen after logon, parts 1 and 2; shows editing and management rights and available submitted plans. I clicked on *Test1* link in Direct Management section, so I can create a plan (as a unit leader would) on the next screen.

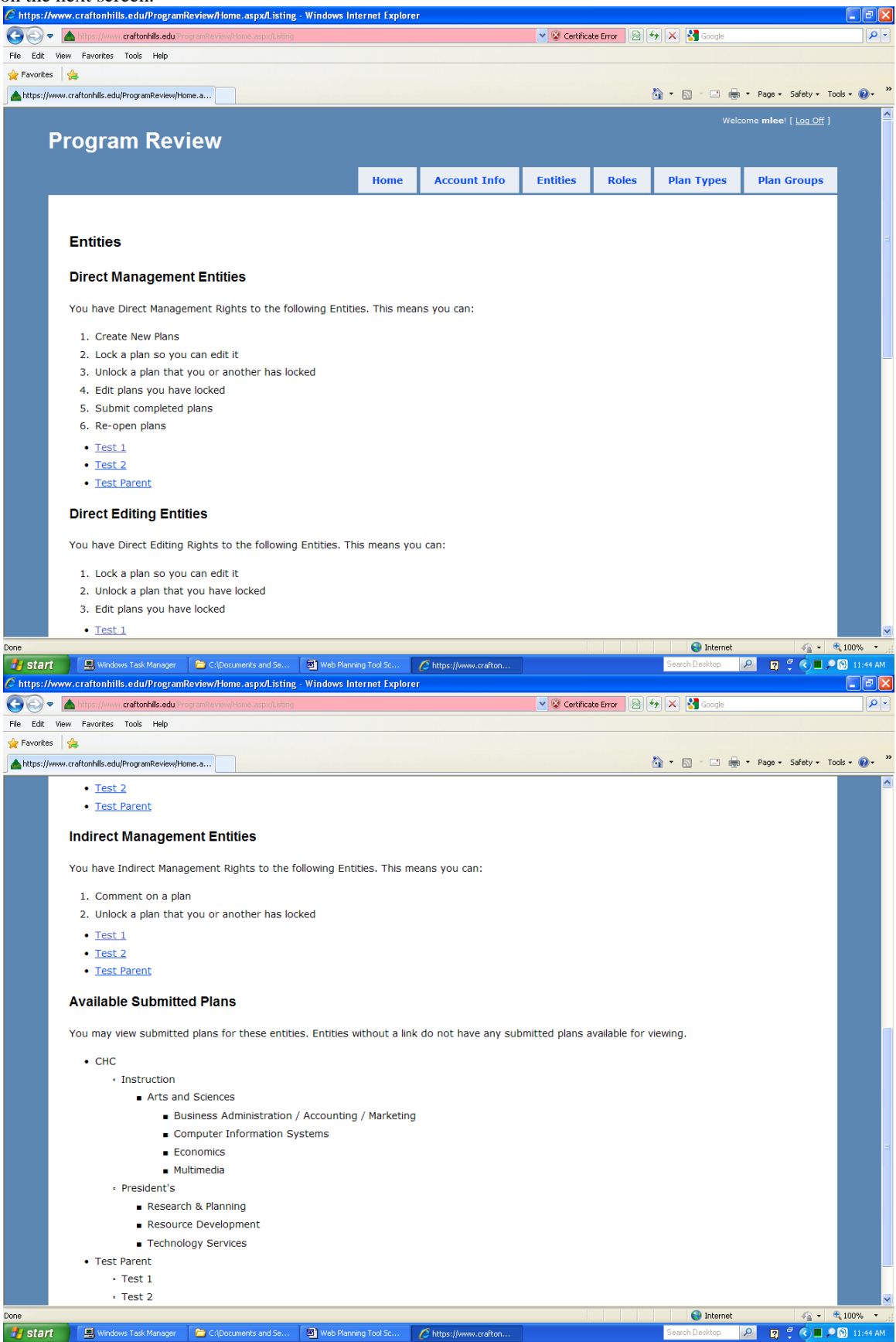

4. Opening screen for plan creation; Click on *Create a New Annual Plan or Program Review* if this the first time a program review has been done in your area. If there is a prior plan, click on *Create Annual Plan or Program Review by Copy*.

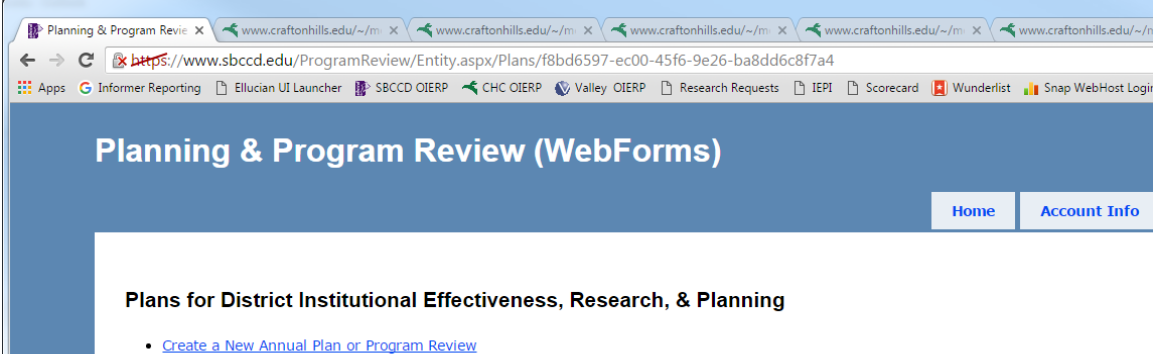

Create Annual Plan or Program Review by Copy

5. Plan creation screen by copy, for unit leaders. Choose the plan you want to copy (usually the most recent plan). Plan Group and Type should default to one choice, then click the <Yes> button.

| Jonning 8 Dream                      | m Doview         |                      |             |          | Welcom       | ne kwurtz! [ Log Off |
|--------------------------------------|------------------|----------------------|-------------|----------|--------------|----------------------|
| rianning & Progra                    | ani Reviev       |                      | rins)       |          |              |                      |
|                                      | Home             | Account Info         | Entities    | Roles    | Plan Types   | Plan Groups          |
|                                      |                  |                      |             |          |              |                      |
| Plans for District Institut          | ional Effective  | ness, Researc        | n, & Planni | ng >> Ne | w Plan by Co | opying               |
| Do you want to copy this plan to cro | eate a new plan? |                      |             |          |              |                      |
| * Plan to Copy From :                |                  |                      |             |          |              |                      |
| {empty}                              |                  |                      |             |          |              |                      |
| * Plan Group: 2015 - 2016 •          |                  |                      |             |          |              |                      |
| * Plan Type : District Program Ret   | view •           |                      |             |          |              |                      |
| No Yes                               |                  |                      |             |          |              |                      |
|                                      |                  | SBCCD © Copyright 20 | 15          |          |              |                      |
|                                      |                  |                      |             |          |              |                      |
|                                      |                  |                      |             |          |              |                      |
|                                      |                  |                      |             |          |              |                      |
|                                      |                  |                      |             |          |              |                      |
|                                      |                  |                      |             |          |              |                      |
|                                      |                  |                      |             |          |              |                      |
|                                      |                  |                      |             |          |              |                      |
|                                      |                  |                      |             |          |              |                      |
|                                      |                  |                      |             |          |              |                      |
|                                      |                  |                      |             |          |              |                      |
|                                      |                  |                      |             |          |              |                      |
|                                      |                  |                      |             |          |              |                      |

6. Back to the opening screen for plan creation or editing. The plan I just created now appears; I clicked on *Edit Plan* under it to begin filling in the plan on the next screen.

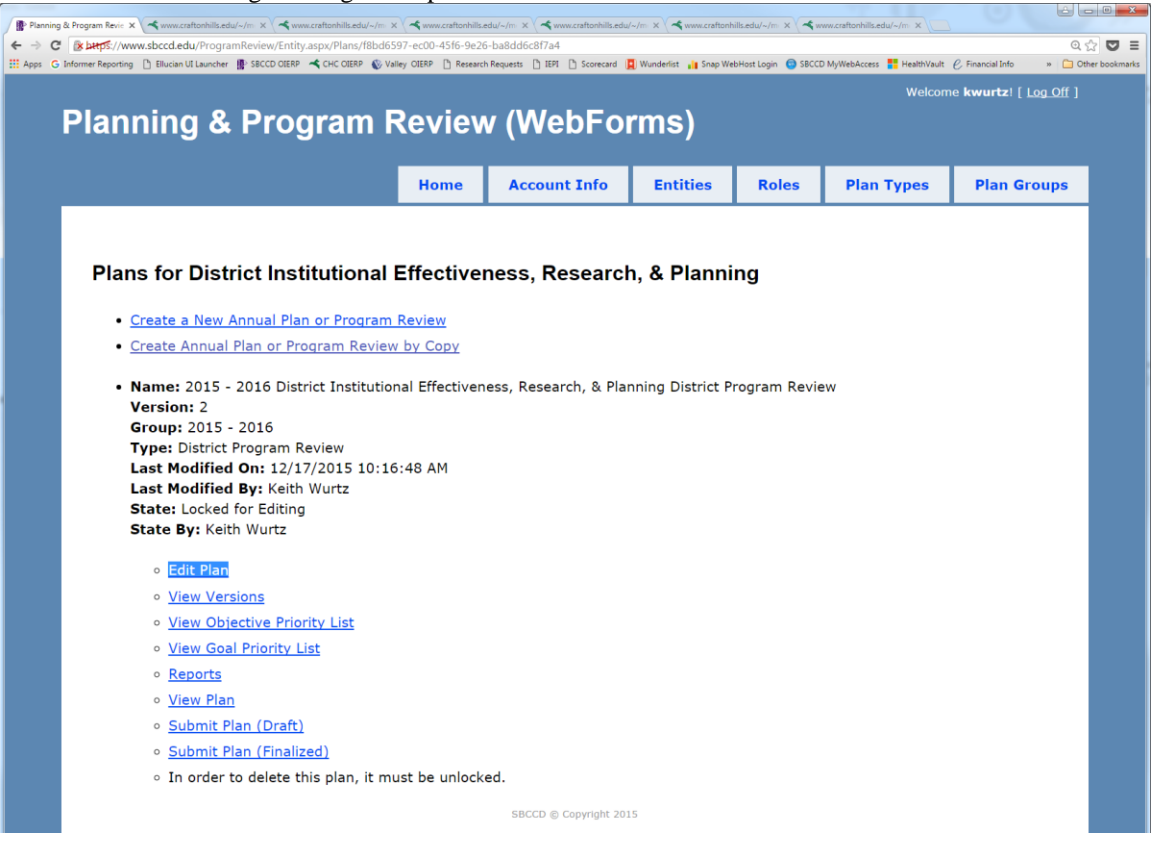

7. If the plan is not already locked, click *Lock plan for editing* on this screen, so that you can begin entering information. Or you can just scroll down to read the plan. When the plan is locked for editing, only the person who locked the plan can make changes. All other users with Direct Editing Rights can still access and read the plan.

| ning & P | rogan kei-X (4 mmentorbilisetui-i-X (4 mmentorbilisetui-i- |
|----------|----------------------------------------------------------------------------------------------------|
| C        | s https://www.skccd.edu//PogramReview/Pian.aspx/Details/777b2e08-4ccd-4eea-b485-3344872d6cec Q                                                                                                    |
| G mic    | nie neponiej 🗋 exumina turnine 🖀 seconter – A cho ter 🖉 vinej nier 🗋 neemoneques 🗋 ter 🗋 subrani 📓 miniens 📲 sięk neomonatogin 🖉 seconnymentes 📲 meninani () – 🧰 🥥 vinej<br>Wolcomo kunneter [] Log Off ]                                                                                                    |
| Þ        | Danning & Drogram Dovious (MohEarme)                                                                                                    |
|          | Taining & Flogran Review (webForns)                                                                                                    |
|          | Home Account Info Entities Roles Plan Types Plan Groups                                                                                                    |
| Г        |                                                                                                    |
|          | Plan unlocked                                                                                                    |
|          |                                                                                                    |
|          | Plans for District Institutional Effectiveness, Research, & Planning >> 2015 - 2016 District                                                                                                    |
|          | Institutional Effectiveness, Research, & Planning District Program Review                                                                                                    |
|          |                                                                                                    |
|          | This page is suitable for printing. Just use the print option in your browser or you can <u>print this page</u> .                                                                                                    |
|          | View Objective Priority List                                                                                                    |
|          | View Goal Priority List                                                                                                    |
|          | Lock plan for editing                                                                                                    |
|          | Submit Plan (Draft)                                                                                                    |
|          | Submit Plan (Finalized)                                                                                                    |
|          | Name : 2015 - 2016 District Institutional Effectiveness, Research, & Planning District Program Review                                                                                                    |
|          | Principal Preparer : Keith Wurtz                                                                                                    |
|          | Progress Report Preparer : Keith Wurtz                                                                                                    |
|          | Variant 2                                                                                                    |
|          | Group: 2015 - 2016                                                                                                    |
|          | Type: District Program Review                                                                                                    |
|          | Last Modified On: 12/22/2015 2:43:57 PM                                                                                                    |
|          | Last Modified By: Keith Wurtz                                                                                                    |
|          | State: Available for Lotting                                                                                                    |

8. Edit Tasks screen, parts 1 and 2 of many; this is your base for all editing and submission functions. I first clicked on *Edit texts for plan*.

| mer Reporting 🎦 Ellucian UI Launcher 📳 SBCCD OIERP 🔫 CHC OIEF                                                             | RP 🚱 Valley OIERP 📋 Rese | arch Requests 🗋 IEPI 🗋 Scorecard | Wunderlist 📲 Snap | WebHost Login 🕤 SB | CCD MyWebAccess 👫 HealthVau | ult C.Financial Info 🛛 » 🛅            |
|----------------------------------------------------------------------------------------------------|--------------------------|----------------------------------|-------------------|--------------------|-----------------------------|---------------------------------------|
|                                                                                                    | . Devie                  |                                  |                   |                    | Welcon                      | ne <b>kwurtz</b> ! [ <u>Log Off</u> ] |
| lanning & Program                                                                                                    | n Revie                  | w (webfo                         | orms)             |                    |                             |                                       |
|                                                                                                    | Home                     | Account Info                     | Entities          | Roles              | Plan Types                  | Plan Groups                           |
|                                                                                                    |                          |                                  |                   |                    |                             |                                       |
|                                                                                                    |                          |                                  |                   |                    |                             |                                       |
| Plans for District Institutio                                                                                             | nal Effective            | eness. Researd                   | h. & Planr        | ning >> 2          | 015 - 2016 Di               | strict                                |
| Institutional Effectiveness                                                                                               | Pesearch                 | & Planning Dis                   | trict Progr       | am Revie           |                             |                                       |
|                                                                                                    | , Research,              |                                  | strict Frogi      | amitevie           |                             |                                       |
| This page is suitable for printing. Just                                                                                  | use the print opt        | ion in vour browser o            | r vou can print   | this page.         |                             |                                       |
| , , , , , , , , , , , , , , , , , , , ,                                                                                   |                          | ,                                |                   |                    |                             |                                       |
| <ul> <li>View Objective Priority List</li> </ul>                                                                          |                          |                                  |                   |                    |                             |                                       |
| <u>View Goal Priority List</u>                                                                                            |                          |                                  |                   |                    |                             |                                       |
| <ul> <li>Submit Plan (Draft)</li> </ul>                                                                                   |                          |                                  |                   |                    |                             |                                       |
| <ul> <li>Submit Plan (Finalized)</li> </ul>                                                                               |                          |                                  |                   |                    |                             |                                       |
| Unlock plan                                                                                                    |                          |                                  |                   |                    |                             |                                       |
| Edit texts for plan                                                                                                    |                          |                                  |                   |                    |                             |                                       |
| Edit goals/objectives/resource re                                                                                         | ouests/actions/a         | ctivities for plan (Oue          | estion #9)        |                    |                             |                                       |
| Edit Progress Report goals/object                                                                                         | tives/resource re        | quests/actions/activit           | ties for plan (O  | uestion #10)       |                             |                                       |
| Attach Supporting Document(s)                                                                                             | - Optional (Quest        | tion #12)                        |                   | ,                  |                             |                                       |
|                                                                                                    |                          |                                  |                   |                    |                             |                                       |
| Name: 2015 - 2016 District Institu                                                                                        | tional Effectivene       | ess, Research, & Plani           | ning District Pro | ogram Review       | N                           |                                       |
| Principal Preparer : Keith Wurtz                                                                                          | th 10/1                  |                                  |                   |                    |                             |                                       |
| Progress Report Preparer . Rei                                                                                            |                          |                                  |                   |                    |                             |                                       |
| Version: 4                                                                                                    |                          |                                  |                   |                    |                             |                                       |
| Group: 2015 - 2016                                                                                                    |                          |                                  |                   |                    |                             |                                       |
| Type: District Program Review                                                                                             |                          |                                  |                   |                    |                             |                                       |
|                                                                                                    | 01 PM                    |                                  |                   |                    |                             |                                       |
| Last Modified On: 12/22/2015 2:45:                                                                                        |                          |                                  |                   |                    |                             |                                       |
| Last Modified On: 12/22/2015 2:45:<br>Last Modified By: Keith Wurtz                                                       |                          |                                  |                   |                    |                             |                                       |
| Last Modified On: 12/22/2015 2:45:<br>Last Modified By: Keith Wurtz<br>State: Locked for Editing<br>State By: Keith Wurtz |                          |                                  |                   |                    |                             |                                       |

9. The Edit Texts screen is where you create or edit most sections of the plan, either by cutting and pasting or by direct entry. The rudimentary word processor works best with straight text or outlines, not tables or graphics. Start by entering the principal preparer's name, and go section by section from there.

When you have finished editing for the time being, be sure to click on the <Save> button. After a moment, "Plan Updated" will appear in green type at the top of the Edit Texts screen. Now you may continue entering or editing information here, or go back to Screen 8 to do other tasks by clicking on the name of your plan at the top of the screen—in this case, it's 2015 – 2016 District Institutional Effectiveness, Research, & Planning District Program Review.

| anning & Program                                                                                                    | Revie                                    | w (wedfo       | orms)                                                        |       |            |             |
|----------------------------------------------------------------------------------------------------|------------------------------------------|----------------|--------------------------------------------------------------|-------|------------|-------------|
|                                                                                                    | Home                                     | Account Info   | Entities                                                     | Roles | Plan Types | Plan Groups |
| Save * Plan Name: 2015 - 2016 District Instit * Principal Preparer: Keith Wurtz * Progress Report Preparer: Keit 1. Mission a. Assume the reader knows nothing Source | tutional E<br>th Wurtz<br>about your uni | & Planning Dis | ncisely its missioner i x <sub>2</sub> x <sup>2</sup>      = | on.   |            | Cancel      |
| Format • 5 @ 3. 2                                                                                                    |                                          |                |                                                              |       |            |             |

10. Now I have clicked on *Attach supporting document(s)* – *Optional (Question 12)* on Screen 8. This is where you attach documents that are too long or complex to cut and paste directly into the section windows. Just click the <Choose Files> button to find your file, select it, and click <Submit>; repeat the process for each file you wish to attach. Be sure to refer to the attached document in the applicable section of your plan.

|                                |                       | v (vvedFo             | rms)        |          |               | -           |
|--------------------------------|-----------------------|-----------------------|-------------|----------|---------------|-------------|
|                                | Home                  | Account Info          | Entities    | Roles    | Plan Types    | Plan Groups |
|                                |                       |                       |             |          |               |             |
|                                |                       |                       |             |          |               |             |
| Plans for District Institution | onal Effective        | ness, Researd         | h. & Planni | ng >> 20 | 15 - 2016 Dis | trict       |
|                                | Deserve               |                       |             |          |               |             |
| Institutional Effectiveness    | <u>s, Research, a</u> | k Planning Dist       | rict Progra | m Revie  | w             |             |
|                                |                       |                       |             |          |               |             |
| Supporting Documents           |                       |                       |             |          |               |             |
|                                |                       |                       |             |          |               |             |
| Choose Files No file chosen    |                       |                       |             |          |               |             |
|                                |                       |                       |             |          |               |             |
|                                |                       | SBCCD © Copyright 20: | 15          |          |               |             |
|                                |                       |                       |             |          |               |             |
|                                |                       |                       |             |          |               |             |
|                                |                       |                       |             |          |               |             |

11. Now I have clicked on *Edit goals/objectives/resource requests/actions/activities for plan (Question 9)* on Screen 8. You'll work on all goals, objectives, and activities from here. If you have copied a plan you can click on any goal, objective, action, or resource to edit the goal. You can also move, delete, or add any goal, objective, action, or resource by clicking on the icons (e.g. "+" will add an objective).

| Pagan Rev: X 🔍 www.catachilis.edu/-/m X 🔍 www.catachilis.edu/-/m X 📉 www.catachilis.edu/-/m X 🔪 www.catachilis.edu/-/m X                                                                                                |     |
|----------------------------------------------------------------------------------------------------|-----|
| B burgs.//www.sbccd.edu/ProgramReview/Goal.aspx/List/9bbf614-38f6-4fe2-871f-e9a928cbd0ad                                                                                                    | 0   |
| ormer Reporting 🗋 Ellucian UT Launcher 👔 SECCD CIERP 🔌 CHC DIERP 🚯 Valley CIERP 🗋 Research Requests 🗋 IERI 🗋 Scorecard 📕 Wunderlist 🛺 Snap WebHost Login 🍈 SECCD MyWebAccess 🚼 HealthWault ၉ Financial Into             | м 🗀 |
|                                                                                                    |     |
| Plane for EDCT >> 2016 EDCT District Brogram Baylow >> Costs/Objectives/Baseures                                                                                                    |     |
| Plans for EDCT >> 2010 EDCT District Program Review >> Goals/Objectives/Resource                                                                                                    |     |
| Requests/Actions/Activities                                                                                                    |     |
| • Add Goal                                                                                                    |     |
| Return to Editing this Plan                                                                                                    |     |
|                                                                                                    |     |
| 9. Goals, Objectives, Action Plans, and Resource Requests                                                                                                    |     |
|                                                                                                    |     |
| a. Goals (with priority rank) over the next three years                                                                                                    |     |
| b. Objectives (with priority rank) under each Goal                                                                                                    |     |
| c. Principal Activities under each Objective, if available                                                                                                    |     |
| d. Timeline for completion of each Activity or Objective                                                                                                    |     |
| e. Person responsible for ensuring completion of each Activity or Objective                                                                                                    |     |
| <ol> <li>Progress on or achievement of a given Goal or Objective does not necessarily require additional resources. For Goals and<br/>Objectives that do require resources, enter the following information:</li> </ol> |     |
| <ol> <li>Resources required to achieve Goals and Objectives over the next three years, with description and rationale for<br/>each</li> </ol>                                                                           |     |
| ii. Identification of associated Goals or Objectives                                                                                                    |     |
| iii. Type of Resource                                                                                                    |     |
| i. Expenditure Category                                                                                                    |     |
| ii. One-time/Ongoing                                                                                                    |     |
| iv. Estimated annual cost (or savings) for the next three years                                                                                                    |     |
| <ul> <li>1 - Goal - Build and nurture partnerships to obtain funding necessary for preparing a highly skilled workforce through short-<br/>term training. (Priority: 1) O O O</li> </ul>                                |     |
| • 1.1 - Objective - Collaborate with other educational institutions, government and community agencies, and                                                                                                    |     |
| community based organizations to obtain local/state/federal fund (Priority: 1) 🛛 🗘 🖉 Add Action/Activity 🛇 Add Resource Request                                                                                         |     |
| Resource Requests:                                                                                                    |     |
| <ul> <li>1.1.r1 - <u>Hire a full-time Foundation Director for grant application management and fund</u><br/>solicitation</li> <li>Solicitation</li> </ul>                                                               |     |
| <ul> <li>Actions/Activities:</li> </ul>                                                                                                    |     |
| <ul> <li>1.1.a1 - Participate in Desert Regional Consortium</li> <li>O</li> </ul>                                                                                                    |     |
| - 1 Duild College Destaurables O O O O                                                                                                    |     |

12. Now I have clicked on *Add Goal* on Screen 11, and have entered the name and description of a goal here, with a priority rank of 3 (Remember goals are very broad and will most likely stay the same from year-to-year). You can change both the order of appearance and the priority rank later if you wish, but entering the goals in priority order from the beginning makes the process easier. Click <Save> when you're done with this goal, and you'll go back to Screen 11.

| lanning & Program                                                                         | n Reviev          | v (WebFo       | rms)       |                  | Welcom              | ne <b>kwurtz</b> ! [ <u>Log Off</u> |
|-------------------------------------------------------------------------------------------|-------------------|----------------|------------|------------------|---------------------|-------------------------------------|
|                                                                                           | Home              | Account Info   | Entities   | Roles            | Plan Types          | Plan Groups                         |
|                                                                                           |                   |                |            |                  |                     |                                     |
| Plans for CHC Institutional                                                               | I Effectivene     | ss, Research & | Planning   | >> <u>2015 ·</u> | 2016 Institut       | tional                              |
| Effectiveness, Research &                                                                 | Planning CH       | IC Non-Instruc | tional Ann | <u>ual Plan</u>  | <u>2015-2016</u> >> |                                     |
|                                                                                           |                   |                |            |                  |                     |                                     |
| Goals/Objectives/Actions//                                                                | <u>Activities</u> |                |            |                  |                     |                                     |
| Goals/Objectives/Actions/,<br>New Goal<br>* Goal :                                        | <u>Activities</u> |                |            |                  |                     |                                     |
| Goals/Objectives/Actions/<br>New Goal<br>* Goal :<br>Promote evidence-based decision make | Activities        |                |            |                  |                     |                                     |

13. Now the goal is listed, and you can click on it to edit it if you wish. Click on the little plus (+) sign to its right to add objectives.

| lar      | ning & Program Review (WebForms)                                                                                                    |
|----------|----------------------------------------------------------------------------------------------------|
|          | Home Account Info Entities Roles Plan Types Plan Groups                                                                                                    |
|          | Goal Created                                                                                                    |
| Dia      | ns for District Institutional Effectiveness, Research, & Planning >> 2015 - 2016 District                                                                                                    |
| Ine      | titutional Effectiveness, Research & Planning District Program Review                                                                                                    |
| Go       | ols/Objectives/Desource Boguests/Actions/Activities                                                                                                    |
| 30       |                                                                                                    |
|          | Add Goal                                                                                                    |
| •        | Return to Editing this Plan                                                                                                    |
| 9. G     | Goals (with priority rank) over the next three years                                                                                                    |
| b.       | Objectives (with priority rank) under each Goal                                                                                                    |
| c.       | Principal Activities under each Objective, if available                                                                                                    |
| d.       | Timeline for completion of each Activity or Objective                                                                                                    |
| e.<br>f. | Person responsible for ensuring completion of each Activity or Objective<br>Progress on or achievement of a given Goal or Objective does not necessarily require additional resources. For Goals and<br>Objectives that do require resources, enter the following information: |
|          | i. Resources required to achieve Goals and Objectives over the next three years, with description and rationale for each                                                                                                    |
|          | ii. Identification of associated Goals or Objectives                                                                                                    |
|          | iii. Type of Resource                                                                                                    |
|          | i. Expenditure Category                                                                                                    |
|          | ii. One-time/Ongoing                                                                                                    |
|          | iv. Estimated annual cost (or savings) for the next three years                                                                                                    |

14. I have named and described the objective, and assigned an overall priority, timeline, and responsible person to it. All the fields shown must be filled in for each objective. Don't worry about precise dates at this point; just pick a month to start, and an end month that represents a reasonable amount of time to reach the objective. (NOTE: The strategic directions will be changed to District Strategic Goals, Institutional Learning Outcomes will be removed, and the impact level categories are in the process of being changed.) Be sure to click <Save>.

| Plans for District Institutional Effectiveness, Research, & Planning >> 2015 - 2016 District<br>Institutional Effectiveness, Research, & Planning District Program Review >><br>Goals/Objectives/Actions/Activities<br>New Objective<br>* Objective<br>* Objective :<br>Increase access to data by continuing to collaboratively work with all District employees to develop Informer reports and<br>dashboards.<br>* Priority Rank : 1<br>* Start Date : 10/04/2015<br>* End Date : 10/04/2015<br>* End Date : 10/04/2015<br>* End Date : 10/04/2015<br>* End Date : 10/04/2015<br>* End Date : 10/04/2015<br>* Institutional Learning Outcome : - Pick One<br>* What is the anticipated impact level of achieving the objective? : District |
|----------------------------------------------------------------------------------------------------|
| Plans for District Institutional Effectiveness, Research, & Planning >> 2015 - 2016 District<br>Institutional Effectiveness, Research, & Planning District Program Review >><br>Goals/Objectives/Actions/Activities<br>New Objective<br>* Objective :<br>Increase access to data by continuing to collaboratively work with all District employees to develop Informer reports and<br>dashboards.<br>* Priority Rank : 1<br>* Start Date : 10/04/2015<br>* End Date : 06/30/2018<br>* Responsible Person : Keith Wurtz<br>* Strategic Direction : Goal 4: District Operational Systems •<br>* Institutional Learning Outcome : - Pick One •<br>* What is the anticipated impact level of achieving the objective? : District •                |
| Institutional Effectiveness, Research, & Planning District Program Review >><br>Goals/Objectives/Actions/Activities<br>New Objective<br>* Objective :<br>Increase access to data by continuing to collaboratively work with all District employees to develop Informer reports and<br>dashboards.<br>* Priority Rank : 1<br>* Start Date : 10/04/2015<br>* End Date : 06/30/2018<br>* Responsible Person : Keith Wurtz<br>* Strategic Direction : Goal 4: District Operational Systems<br>* Institutional Learning Outcome : - Pick One<br>* What is the anticipated impact level of achieving the objective? : District                                                                                                    |
| Goals/Objectives/Actions/Activities  New Objective  * Objective : Increase access to data by continuing to collaboratively work with all District employees to develop Informer reports and dashboards.  * Priority Rank :  1 * Start Date : 10/04/2015 * End Date : 06/30/2018 * Responsible Person : Keith Wurtz * Strategic Direction : Goal 4: District Operational Systems * Institutional Learning Outcome : - Pick One * What is the anticipated impact level of achieving the objective? : District                                                                                                    |
| New Objective  * Objective : Increase access to data by continuing to collaboratively work with all District employees to develop Informer reports and dashboards.  * Priority Rank :  1 * Start Date : 10/04/2015 * End Date : 06/30/2018 * Responsible Person : Keith Wurtz * Strategic Direction : Goal 4: District Operational Systems * Institutional Learning Outcome : - Pick One * What is the anticipated impact level of achieving the objective? : District                                                                                                    |
| <pre>New Objective * Objective : Increase access to data by continuing to collaboratively work with all District employees to develop Informer reports and dashboards. * Priority Rank :  1 * Start Date : 10/04/2015 * End Date : 06/30/2018 * Responsible Person : Keith Wurtz * Strategic Direction : Goal 4: District Operational Systems • * Institutional Learning Outcome : - Pick One • * What is the anticipated impact level of achieving the objective? : District • </pre>                                                                                                    |
| * Objective :<br>Increase access to data by continuing to collaboratively work with all District employees to develop Informer reports and<br>dashboards.<br>* Priority Rank : 1<br>* Start Date : 10/04/2015<br>* End Date : 10/04/2015<br>* End Date : 06/30/2018<br>* Responsible Person : Keith Wurtz<br>* Strategic Direction : Goal 4: District Operational Systems<br>* Institutional Learning Outcome : - Pick One<br>* What is the anticipated impact level of achieving the objective? : District                                                                                                    |
| * Objective :<br>Increase access to data by continuing to collaboratively work with all District employees to develop Informer reports and<br>dashboards.<br>* Priority Rank : 1<br>* Start Date : 10/04/2015<br>* End Date : 10/04/2015<br>* End Date : 06/30/2018<br>* Responsible Person : Keith Wurtz<br>* Strategic Direction : Goal 4: District Operational Systems<br>* Institutional Learning Outcome : - Pick One<br>* What is the anticipated impact level of achieving the objective? : District                                                                                                    |
| Increase access to data by continuing to collaboratively work with all District employees to develop Informer reports and dashboards.  * Priority Rank: 1 * Start Date: 10/04/2015 * End Date: 06/30/2018 * Responsible Person: Keith Wurtz * Strategic Direction: Goal 4: District Operational Systems * Institutional Learning Outcome: Pick One • Vhat is the anticipated impact level of achieving the objective?: District •                                                                                                    |
| * Priority Rank : 1<br>* Start Date : 10/04/2015<br>* End Date : 06/30/2018<br>* Responsible Person : Keith Wurtz<br>* Strategic Direction : Goal 4: District Operational Systems<br>* Institutional Learning Outcome : - Pick One<br>* What is the anticipated impact level of achieving the objective? : District                                                                                                    |
| * Priority Rank : 1 * Start Date : 10/04/2015 * End Date : 06/30/2018 * Responsible Person : Keith Wurtz * Strategic Direction : Goal 4: District Operational Systems • * Institutional Learning Outcome : - Pick One • * * What is the anticipated impact level of achieving the objective? : District •                                                                                                    |
| <ul> <li>* Priority Rank : 1</li> <li>* Start Date : 10/04/2015</li> <li>* End Date : 06/30/2018</li> <li>* Responsible Person : Keith Wurtz</li> <li>* Strategic Direction : Goal 4: District Operational Systems •</li> <li>* Institutional Learning Outcome : - Pick One •</li> <li>* What is the anticipated impact level of achieving the objective? : District •</li> </ul>                                                                                                    |
| * Start Date : 10/04/2015  * End Date : 06/30/2018  * Responsible Person : Keith Wurtz  * Strategic Direction : Goal 4: District Operational Systems • * Institutional Learning Outcome : Pick One • * What is the anticipated impact level of achieving the objective? : District •                                                                                                    |
| End Date: 06/30/2018     Responsible Person: Keith Wurtz     Strategic Direction: Goal 4: District Operational Systems     Institutional Learning Outcome: - Pick One     What is the anticipated impact level of achieving the objective?: District                                                                                                    |
| Responsible Person : Keith Wurtz     Strategic Direction : Goal 4: District Operational Systems     Institutional Learning Outcome : Pick One     What is the anticipated impact level of achieving the objective? : District                                                                                                    |
| * Strategic Direction : Goal 4: District Operational Systems  * Institutional Learning Outcome : Pick One  * What is the anticipated impact level of achieving the objective? : District                                                                                                    |
| * Institutional Learning Outcome : Pick One •<br>* What is the anticipated impact level of achieving the objective? : District •                                                                                                    |
| * What is the anticipated impact level of achieving the objective? : District                                                                                                    |
|                                                                                                    |
| Save                                                                                                    |
| SBCCD © Copyright 2015                                                                                                    |
|                                                                                                    |

15. Now the objective is listed under the goal, and you can click on it to edit it if you wish. Click on *Add Action/Activity* to its right to add specific activities, which are optional but helpful in organizing the work on the objective.

|                                                                                             |                              | Objective Created                             | I                |               |                      |        |
|---------------------------------------------------------------------------------------------|------------------------------|-----------------------------------------------|------------------|---------------|----------------------|--------|
| Plans for District Institutional                                                            | Effective                    | eness, Researd                                | h. & Planr       | ning >> 2     | 015 - 2016 Di        | strict |
| nstitutional Effectiveness Re                                                               | search                       | & Planning Dis                                | trict Prog       | ram Revi      | ew >>                |        |
| Soals/Objectives/Persource Br                                                               | squeete/                     | Actions/Activit                               | line             | annicern      |                      |        |
| Joans/Objectives/Resource Re                                                                | equests                      | Actions/Activit                               | lies             |               |                      |        |
| Add Goal                                                                                    |                              |                                               |                  |               |                      |        |
| <u>Return to Editing this Plan</u>                                                          |                              |                                               |                  |               |                      |        |
|                                                                                             |                              |                                               |                  |               |                      |        |
| <ol><li>Goals, Objectives, Action Plans</li></ol>                                           | s, and Re                    | source Request                                | 5                |               |                      |        |
| a. Goals (with priority rank) over the ne                                                   | xt three vea                 | rs                                            |                  |               |                      |        |
| b. Objectives (with priority rank) under                                                    | each Goal                    |                                               |                  |               |                      |        |
| c. Principal Activities under each Objecti                                                  | ve, if availal               | ble                                           |                  |               |                      |        |
| d. Timeline for completion of each Activi                                                   | ty or Object                 | ive                                           |                  |               |                      |        |
| e. Person responsible for ensuring comp                                                     | letion of eac                | h Activity or Objectiv                        | e                |               |                      |        |
| <li>f. Progress on or achievement of a giver<br/>Objectives that do require resources,</li> | n Goal or Ob<br>enter the fo | jective does not neco<br>llowing information: | essarily require | additional re | esources. For Goals  | and    |
| <ol> <li>Resources required to achieve G<br/>each</li> </ol>                                | oals and Ob                  | jectives over the nex                         | t three years,   | with descript | ion and rationale fo | or     |
| ii. Identification of associated Goal                                                       | s or Objectiv                | /es                                           |                  |               |                      |        |
| iii. Type of Resource                                                                       |                              |                                               |                  |               |                      |        |
| i. Expenditure Category                                                                     |                              |                                               |                  |               |                      |        |
| ii. One-time/Ongoing                                                                        |                              |                                               |                  |               |                      |        |
| iv. Estimated annual cost (or saving                                                        | gs) for the n                | ext three years                               |                  |               |                      |        |
|                                                                                             |                              |                                               |                  |               |                      |        |

16. I have named and described the activity, and assigned a timeline and responsible person to it. All fields are optional. Be sure to click <Save>.

|                                                                                                    | Home         | Account Info   | Entities      | Roles     | Plan Types    | Plan Groups |
|----------------------------------------------------------------------------------------------------|--------------|----------------|---------------|-----------|---------------|-------------|
|                                                                                                    |              |                |               |           |               |             |
|                                                                                                    |              |                |               |           |               |             |
| Plans for District Institution                                                                                                    | al Effective | eness, Researc | h, & Plann    | ning >> 2 | 015 - 2016 Di | strict      |
| Institutional Effectiveness, I                                                                                                    | Research,    | & Planning Dis | trict Progr   | am Revie  | <u>ew</u> >>  |             |
| Goals/Objectives/Actions/A                                                                                                    | ctivities    |                |               |           |               |             |
| Ref. 11. Control of the second second s |              |                |               |           |               |             |
| New Activity                                                                                                    |              |                |               |           |               |             |
| * Name : Develop IEPI dashboards                                                                                                    |              |                |               |           |               |             |
| Start Date : 10/04/2015                                                                                                    |              |                |               |           |               |             |
| End Date : 06/30/2018                                                                                                    |              |                |               |           |               |             |
| Responsible Person : Keith Wurtz                                                                                                    |              |                |               |           |               |             |
| Description :                                                                                                    |              |                | 1.00          |           |               |             |
| 🗏 Source 🚔 🕼 🕷 📽 🕴 +                                                                                                    |              | 🖹 🥔   B I U =  | the $X_2 X^2$ |           | ] 🙆 🙈 [ = ]   |             |
| Format Normal                                                                                                    |              |                |               |           |               |             |
|                                                                                                    |              |                |               |           |               |             |
|                                                                                                    |              |                |               |           |               |             |
|                                                                                                    |              |                |               |           |               |             |
|                                                                                                    |              |                |               |           |               |             |
|                                                                                                    |              |                |               |           |               |             |
|                                                                                                    |              |                |               |           |               |             |
|                                                                                                    |              |                |               |           |               |             |

17. Now the activity is listed under the objective, and you can click on it to edit it if you wish.

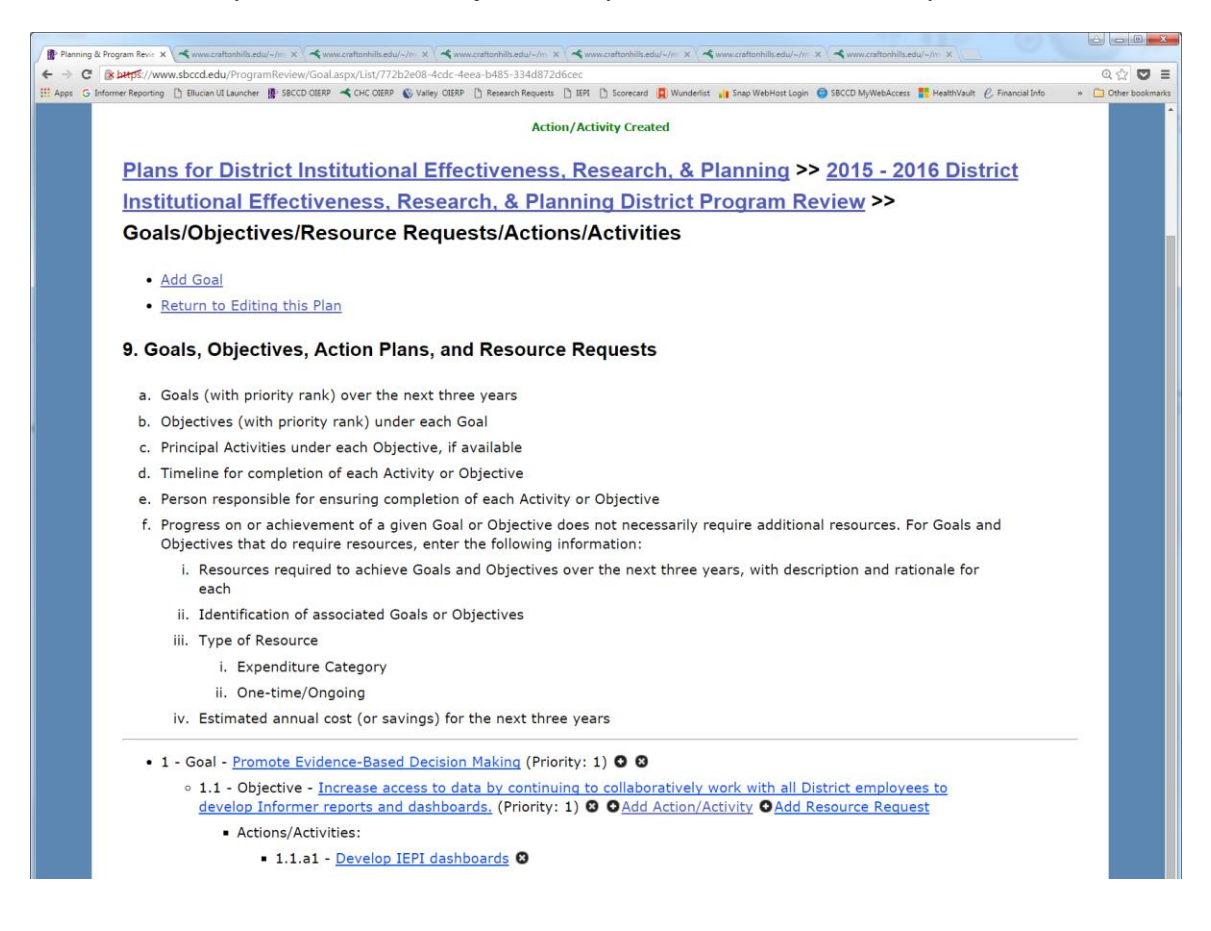

18. Here I have added another goal and another objective under one of them. Note the little arrows that now appear to the right of each goal and objective. Use those arrows to change the order in which the goals and objectives are listed. Changing the order of appearance does *not* change the priority of the goal or objective.

| a.  | Goals (with priority rank) over the next three years                                                                                                    |
|-----|----------------------------------------------------------------------------------------------------|
| b.  | Objectives (with priority rank) under each Goal                                                                                                    |
| c.  | Principal Activities under each Objective, if available                                                                                                    |
| d.  | Timeline for completion of each Activity or Objective                                                                                                    |
| e.  | Person responsible for ensuring completion of each Activity or Objective                                                                                                    |
| f.  | Progress on or achievement of a given Goal or Objective does not necessarily require additional resources. For Goals and<br>Objectives that do require resources, enter the following information: |
|     | <ol> <li>Resources required to achieve Goals and Objectives over the next three years, with description and rationale for<br/>each</li> </ol>                                                      |
|     | ii. Identification of associated Goals or Objectives                                                                                                    |
|     | iii. Type of Resource                                                                                                    |
|     | i. Expenditure Category                                                                                                    |
|     | ii. One-time/Ongoing                                                                                                    |
|     | iv. Estimated annual cost (or savings) for the next three years                                                                                                    |
|     | 1 Cast Branche Evidence Read Desision Maline (Prinzibu 1) 0.0 0                                                                                                    |
| l . | 1 - Goal - <u>Fromole Evidence-based Decision Plaking</u> (From(), 1)                                                                                                    |
|     | <ul> <li>I.1 - Objective - Increase access to data by continuing to collaboratively work with all District employees to develop Informer reports and dashboards. (Priority: 1) G</li></ul>         |
|     | Actions/Activities:                                                                                                    |
|     | • 1.1.a1 - Develop IEPI dashboards 3                                                                                                    |
|     | 2 - Goal - Promote Student Success (Priority: 2) O O O                                                                                                    |
|     |                                                                                                    |
|     | SBCCD © Copyright 2015                                                                                                    |
|     |                                                                                                    |

- 1 Goal Promote Evidence-Based Decision Making (Priority: 1) 🖸 🙂 🕄
  - 1.1 Objective Increase access to data by continuing to collaborativ develop Informer reports and dashboards. (Priority: 1) & O Add A
    - Actions/Activities:
      - 1.1.a1 <u>Develop IEPI dashboards</u> 83
- 2 Goal <u>Promote Student Success</u> (Priority: 2) 🖸 🧕 🕄

Clicking on this arrow will move the goal up. 19. Here I have clicked on *Add Resource Request* back on Screen 15. You can add as many resources as you need for each objective. The name is the actually resource request. You can provide a description and rationale to help justify the request; however, these are optional. You are required to enter a resource type, category, and estimated cost for the resource request. Enter each resource request separately. Be sure to click <Save>.

| Planning &   |                                                                                                    |                   |
|--------------|----------------------------------------------------------------------------------------------------|-------------------|
| € → C        | KHJ5//www.sbccd.edu/ProgramReview/ResourceRequest.aspx/Create/521a1438-d49b-41c0-a3e4-2eb648c60868                                                                                                    | Q 🖄 💟 🗉           |
| III Apps G I | 5 Informer Reporting 🗅 Blucian Ul Laurcher 📳 SBCCD OLERP 🔦 CHC OLERP 🌜 Valley OLERP 🗅 Research Requests 🗋 IEM 🗅 Scorecard 🧸 Wunderlist 🙀 Snap WebHost Login 🕥 SBCCD MyWebAcces 👫 HealthWault 🖉 Financial Info 💿                                                                                                    | C Other bookmarks |
|              | New Resource Request                                                                                                    | •                 |
|              | New Resource Request                                                                                                    |                   |
|              |                                                                                                    |                   |
|              | Objective :                                                                                                    |                   |
|              | 1.1 - Increase access to data by continuing to collaboratively work with all District employees to develop                                                                                                    |                   |
|              | Informer reports and dashboards.                                                                                                    |                   |
|              | * Name :                                                                                                    |                   |
|              | Description -                                                                                                    |                   |
|              |                                                                                                    |                   |
|              | ; 🗉 Source 🚔 🕼 👔 💏 🛅 🐯 /♥   : ← → 🕮 42;   : :: 🖉 / : B I U elle X <sub>2</sub> X <sup>2</sup>   : := := 45 (5)   : 28 (6)                                                                                                    |                   |
|              | i — i Format • i @ 🖏 😨                                                                                                    |                   |
|              |                                                                                                    |                   |
|              |                                                                                                    |                   |
|              |                                                                                                    |                   |
|              |                                                                                                    |                   |
|              |                                                                                                    |                   |
|              |                                                                                                    |                   |
|              |                                                                                                    |                   |
|              |                                                                                                    |                   |
|              |                                                                                                    |                   |
|              |                                                                                                    |                   |
|              |                                                                                                    |                   |
|              |                                                                                                    |                   |
|              |                                                                                                    |                   |
|              | Rationale :                                                                                                    |                   |
|              | :图 Source 👌 💽 🦼 🌆 🙈 🕂 😽 🚓 斜 🎎 🥅 🥔 🖪 🖌 U 🔤 X2 X2 1 注 듣 痦 痦 📧 🧟 🙈                                                                                                    |                   |
|              |                                                                                                    |                   |
|              | Format Format                                                                                                    |                   |
|              |                                                                                                    |                   |
|              |                                                                                                    |                   |
| Planning &   | g 8 Program Rev: X \ < www.czałtonhilk.edu/-/m X \ < www.czałtonhilk.edu/-/m X \ < www.czałtonhilk.edu/-/m X \ < www.czałtonhilk.edu/-/m X \ <                                                                                                    |                   |
| ← → C        | B btp5://www.sbccd.edu/ProgramReview/ResourceRequest.aspx/Create/521a1438-d49b-41c0-a3e4-2eb648c60868                                                                                                    | Q 🕸 🖸 🔳           |
| III Apps G I | j Informer Reporting 🗋 Blucan Ul Launcher 📳 SBCCD OURP ≪ CHC OURP 😵 Valley OURP 🗎 Research Requests 🗅 IEPI 🗋 Scorecard 🛄 Wunderlist 🔐 Snap WebHost Login 💿 SBCCD MyWebAccess 🏗 HealthVault 🥝 Financial Info                                                                                                    | Other bookmarks   |
|              |                                                                                                    |                   |
|              |                                                                                                    | •                 |
|              |                                                                                                    | ·                 |
|              | Bationale :                                                                                                    | Î                 |
|              | Rationale :                                                                                                    | Î                 |
|              | Rationale:<br>5 Source ≧ Q :                                                                                                    |                   |
|              | Rationale :         i B Source ≧ Q i d 100 (100 + 100 +                                                                                                    |                   |
|              | Rationale :         1 Source ≧ Q :       2 :         2 :       5 :         3 :       5 :         4 :       1 :         9 :       1 :         1 :       1 :         1 :       1 :         2 :       1 :         2 :       1 :         2 :       1 :         2 :       1 :         2 :       1 :         2 :       1 :         2 :       1 :         2 :       1 :         2 :       1 :         2 :       2 :         2 :       2 :         3 :       2 :         3 :       2 :         2 :       2 :         3 :       2 :                                                                                                    |                   |
|              | Rationale :<br>Source<br>Source<br>Format<br>Format<br>Format<br>Source<br>Source |                   |
|              | Rationale :<br>Source A CA : A CA CA A A A A A A A A A A A A                                                                                                    |                   |
|              | Rationale :<br>Source<br>Source<br>Format<br>Format<br>Source<br>Source<br>So     |                   |
|              | Rationale :<br>Source A Suit of State of A State of B I U allow X <sub>2</sub> X <sup>2</sup> State of State of Sta                                                                                                    |                   |
|              | Rationale :<br>Source<br>Source<br>Format<br>Format<br>Source<br>Source                                                                                                    |                   |
|              | Rationale :<br>Source Source Sou                                                                                                    |                   |
|              | Rationale :<br>Source Source Sou                                                                                                    |                   |
|              | Rationale :<br>Source<br>Source<br>Format<br>Format<br>Source<br>Source                                                                                                    |                   |
|              | Rationale :<br>Source A G : A B A B A B A B A B A B A B A B A B A                                                                                                    |                   |
|              | Rationale :<br>Source A A A A A A A A A A A A A A A A A A A                                                                                                    |                   |
|              | Rationale :<br>Source<br>Format<br>Format                                                                                                    |                   |
|              | Rationale :<br>Source Source Sou                                                                                                    |                   |
|              | Rationale :         Source       Image: Image: I                                                                                                    |                   |
|              | Rationale :         Source       Image: Source         Image: Format       Image: Source         Image: Format       Image: Source         Image: Format       Image: Source         * First Year Cost : 0.00         * First Year Savings : 0.00                                                                                                    |                   |
|              | Rationale :         Source       Image: Image: I                                                                                                    |                   |
|              | Rationale :         Source       Image: Source         Image: Format       Image: Source         Image: Format       Image: Source         Image: Format       Image: Source         * First Year Cost : 0.00         * First Year Savings : 0.00         * Second Year Cost : 0.00         * Second Year Cost : 0.00                                                                                                    |                   |
|              | Rationale :         Image: Source         Image: Format         Image: Format         I                                                                                                    |                   |
|              | Rationale :<br>Source Source Sou                                                                                                    |                   |
|              | Rationale :         Image: Source Image: Image: Im                                                                                                    |                   |
|              | Rationale :         Image: Source Image: Image: Im                                                                                                    |                   |
|              | Rationale :         Image: Source Image: Source Image: So                                                                                                    |                   |
|              | Rationale :         Image: Source Image: Source Image: So                                                                                                    |                   |
|              | Rationale :         Image: Source Image: Source Image: So                                                                                                    |                   |
|              | Rationale :         Image: Source Image: Source Image: So                                                                                                    |                   |
|              | Rationale :         Image: Source Image: Source Image: So                                                                                                    |                   |
|              | Rationale :         Image: Source Image: Source Image: So                                                                                                    |                   |
|              | Rationale :         Image: Source image: Source image: So                                                                                                    |                   |

20. Now the new resource request appears next to the objective, and you can click on it to edit it if you wish.

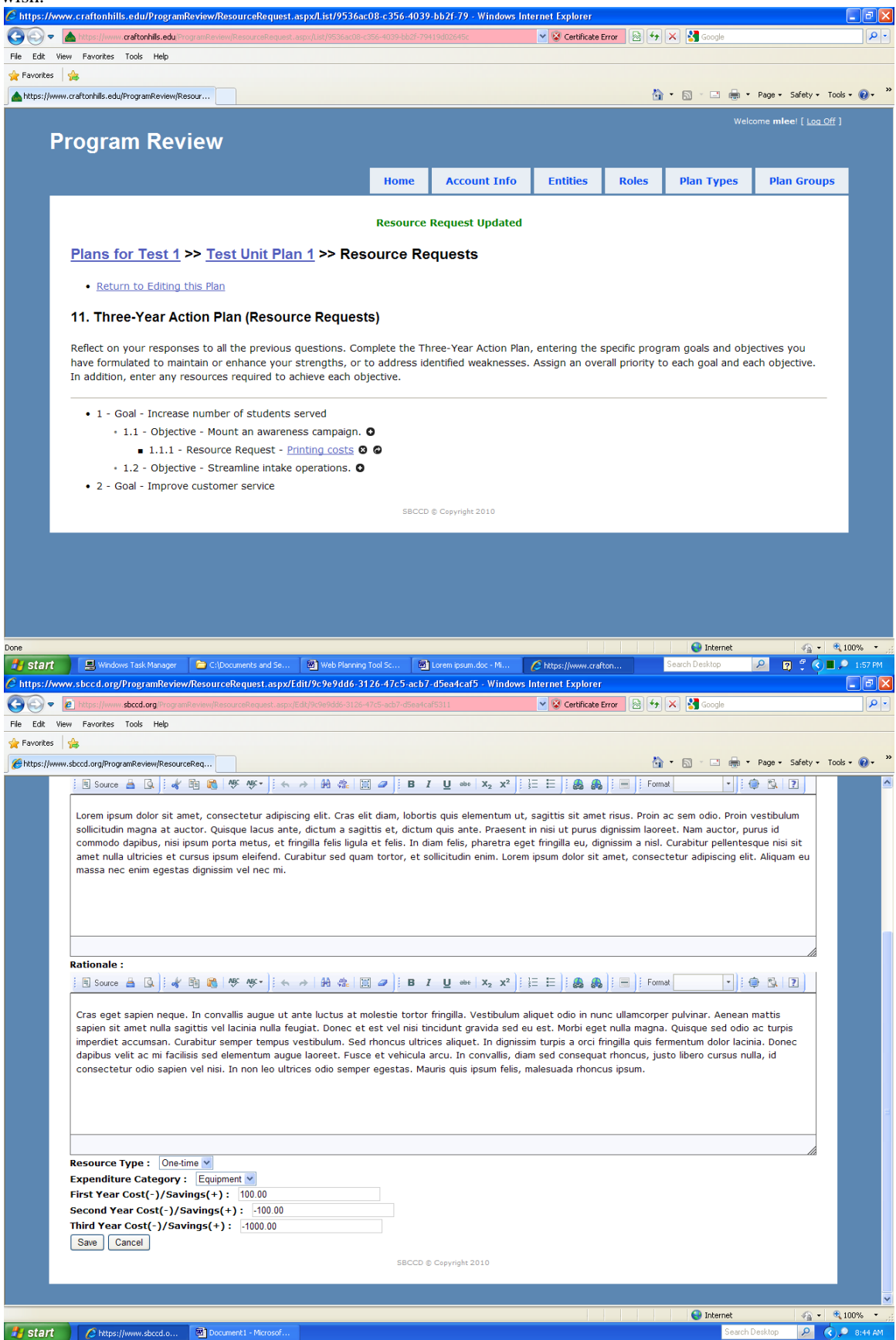

21. Here I have clicked on *View Objective Priority List* on Screen 8 so that I can review and easily prioritize the objectives. If I want to change number 2 to number 1, just click on number 2 and type one or you can click on the arrows to move the objectives up or down. If I click on *Details*, a box will expand to show the associated information.

| mps.//ww                                                                         | w.sbccu.euu/Hog                                                                                                    |                                                                | CONTRACTOR AND                             | /Dian acov//ThiartivaDriority/11taadda.ab/12.4c2c.092d.2ct096659a71                                                                                                    |                                                                     |
|----------------------------------------------------------------------------------|----------------------------------------------------------------------------------------------------|----------------------------------------------------------------|--------------------------------------------|----------------------------------------------------------------------------------------------------|---------------------------------------------------------------------|
| r Reporting                                                                      | Ellucian UI Launch                                                                                                    | her 👔                                                          | SBCCD                                      |                                                                                                    | C Financial Info                                                    |
| Plai                                                                             | n 2015-                                                                                                    | 20                                                             | <u>16</u>                                  | >> Objective Priority List                                                                                                    |                                                                     |
| This p                                                                           | page is su                                                                                                    | itab                                                           | le fo                                      | or printing. Just make sure you expand the areas you want printed before you print.                                                                                                    | You can                                                             |
| Id.                                                                              | Priority                                                                                                    |                                                                | Prin                                       |                                                                                                    | Details                                                             |
| 1.1                                                                              | 1                                                                                                    |                                                                | •                                          | Eacilitate the continued development and streamlining of the outcomes                                                                                                    | Details                                                             |
| 1.1                                                                              | 1                                                                                                    |                                                                | Ŭ                                          | assessment process by collecting, documenting, and analyzing institutional, program, and course level outcome data.                                                                                                    | Details                                                             |
| 2.1                                                                              | 2                                                                                                    | 0                                                              | 0                                          | Continue to develop the BORG Data Cubes.                                                                                                    | <b>Details</b>                                                      |
| 2.3                                                                              | <u>3</u>                                                                                                    | 0                                                              | 0                                          | Maintain the 90% research completion rate.                                                                                                    | Details                                                             |
| 1.4                                                                              | 4                                                                                                    | 0                                                              | 0                                          | Effectively and efficiently coordinate all of the work in the OIERP                                                                                                    | <b>Details</b>                                                      |
| 1.3                                                                              | <u>5</u>                                                                                                    | 0                                                              | 0                                          | Increase the number of grant applications and the amount of grant dollars received.                                                                                                    | <u>Details</u>                                                      |
| 1.2                                                                              | <u>6</u>                                                                                                    | •                                                              | 0                                          | Support the development and implementation of the Student Success and Equity Plan.                                                                                                    | <u>Details</u>                                                      |
| 2.2                                                                              | Ζ                                                                                                    | 0                                                              | 0                                          | Continue to provide professional development for the OIERP staff.                                                                                                    | <b>Details</b>                                                      |
| 2.4                                                                              | <u>8</u>                                                                                                    | •                                                              | 0                                          | Continue to obtain current software to facilitate evidence-based decision making.                                                                                                    | <u>Details</u>                                                      |
| 2.5                                                                              | <u>9</u>                                                                                                    | 0                                                              | 0                                          | Increase access to data by continuing to provide training and workshops to the campus community.                                                                                                    | <u>Details</u>                                                      |
| 2.6                                                                              | <u>10</u>                                                                                                    | •                                                              | 0                                          | Continue to support the planning and program review process by providing data, training, and access to OIERP staff.                                                                                                    | <u>Details</u>                                                      |
| 2.7                                                                              | 11                                                                                                    | 0                                                              |                                            | Update the OIERP Web Page monthly to support evidence based decision making and provide access to information.                                                                                                    | <b>Details</b>                                                      |
|                                                                                  |                                                                                                    |                                                                |                                            |                                                                                                    |                                                                     |
|                                                                                  |                                                                                                    |                                                                |                                            | SBCCD © Copyright 2015                                                                                                    |                                                                     |
|                                                                                  |                                                                                                    |                                                                |                                            | SBCCD © Copyright 2015                                                                                                    |                                                                     |
| <sup>3</sup> rogram X                                                            | vww.craftenhilb                                                                                                    | s.edu/~//                                                      |                                            | SBCCD © Copyright 2015                                                                                                    | 00                                                                  |
| Program ×                                                                        | ✓ www.zaftonhilb<br>w.sbccd.edu/Prog<br>Ellucian UI Launci                                                                                                    | s.edu/~/i<br>gramR<br>her <b>()</b> P                          | = × (<br>eview/                            | SBCCD © Copyright 2015                                                                                                    | C. Financial Info >>                                                |
| Program ×<br>HtpS://www<br>r.Reporting                                           | www.craftonhilb<br>w.sbccd.edu/Prog<br>D Blucian UI Launch                                                                                                    | s.edw/~//<br>gramR<br>her @P                                   | eview/                                     | SBCCD © Copyright 2015                                                                                                    | © Financial Info →                                                  |
| Program x<br>Http5://www<br>r Reporting<br>Plan<br>Inst                          | www.costoohilo<br>w.sbccd.edu/Prog<br>Blucian UI Laund<br>ns for C<br>titution                                                                                                    | s.edu/~//<br>gramR<br>her IP<br>CH(<br>al                      | eview/<br>ssccb                            | SBCCD © Copyright 2015                                                                                                    | و Financial Info )<br>2016<br>دnnual                                |
| Program ×<br>Http5://www<br>r Reporting<br>Plan<br>Plan<br>Plan                  |                                                                                                    | sedu/~//<br>gramR<br>her IP<br>CH(<br>al I<br>20               | eview/<br>ssccD<br>CI<br>Efff<br>16        | SBCCD © Copyright 2015                                                                                                    | © financial Infe ,<br>2016<br>Annual                                |
| Program ×<br>##p5://www<br>rReporting<br>Plan<br>Inst<br>Plan                    | ★www.contractivity<br>ws.sbccd.edu/Prog<br>Bitwon Witawed<br>ns for (<br>titution:<br>n 2015-                                                                                                    | a.edu/-//<br>gramR<br>her ₽<br>CH(<br>al 1                     | r x (<br>seciew/<br>SBCCD<br>C I<br>Efff   | SBCCD © Copyright 2015                                                                                                    | © Financial Info<br>2016<br>Annual                                  |
| Program x<br>attp5://www<br>Plan<br>Inst<br>Plan<br>Plan<br>This p<br>use y      | www.atorthetic<br>where the second of the second<br>where the second of the second of the | gramR<br>her P<br>CH<br>20<br>itab<br>sers                     | Eff<br>CI<br>Eff<br>16<br>prir             | SBCCD © Copyright 2015<br>**vexcastlookliked///v: x` * vexcastlookliked//v: x` * vexcastlookliked/v: x` * vexcastlookliked/v: x` * vexcastlookliked/v: * vexcastlookliked/v: x` * vexcastlookliked/v: * * vexcastloo | E Financial Infe<br>2016<br>Annual<br>You can                       |
| Program ×<br>4405//www<br>r Reporting<br>Plan<br>Plan<br>This p<br>use y<br>Id   | ≪ mucationality     with the constraints     with the constraints     with the constraints     with the constraints     mage is surface     page is surface     priority                                                                                                    | s.edu/√/<br>gramR<br>her<br>CH(<br>al I<br>•20<br>itab<br>sers | ssccD<br><u>C I</u><br>Efff<br>16<br>prir  | SBCCD © Copyright 2015<br>***********************************                                                                                                    | E Financial Info<br>2016<br>Annual<br>You can<br>Details            |
| Program × were recording<br>Plan<br>Inst<br>Plan<br>Inst<br>use y<br>Id<br>1.1   | www.caterbill     www.caterbill     www.caterbill     www.caterbill     www.caterbill     ms for (         titution:         ns for (         ctitution:         n 2015-         page is su         vour brows     Priority     1                                                                                                    | ardu/~//<br>gramR<br>CH(<br>all<br>•20<br>itab<br>sers         | C I<br>Efff<br>16<br>prir                  | SBCCD © Copyright 2015  ***********************************                                                                                                    | Prescue Into<br>2016<br>Annual<br>You can<br>Details<br>Details     |
| Program X<br>Hergs://www<br>reporting<br>Plan<br>This p<br>Use y<br>Id<br>1.1    | www.catholin     w.sbccd.edu/inor     bucer.titaerd     ns for C     titution:     n 2015-     page is su rour brows     Priority     1                                                                                                    | gramR<br>Bre P<br>CH(<br>all<br>-20<br>itab                    | ssco<br>C I<br>Efff<br>16<br>le fc<br>prir | SBCCD © Copyright 2015                                                                                                    | C financial Info<br>2016<br>Annual<br>You can<br>Details<br>Details |
| Program X<br>Program X<br>Plan<br>Inst<br>Plan<br>Diss p<br>use y<br>Id<br>1.1   | www.extended//Forgreenergy     www.extended//Forgreenergy     Insort Claused     ms for C     titution     n 2015-     page is su     your brows     Priority     1                                                                                                    | sedu/~//<br>gramR<br>ber<br>CHO<br>all<br>-200<br>itab         | C I<br>Eff<br>Ile fc<br>prir               | SBCCD © Copyright 2015                                                                                                    | C Financial Info<br>2016<br>Annual<br>You can<br>Details<br>Details |
| Program × *<br>Plan<br>Plan<br>Inst<br>Plan<br>This<br>use y<br>Id<br>1.1        | www.standedu/Prog<br>www.standedu/Prog<br>Ins for C<br>titution:<br>n 2015-<br>page is su<br>your brows<br>Priority<br>1                                                                                                    | sedu/~//<br>gramR<br>CH(<br>all<br>:200<br>itab<br>sers        | C I<br>Efff<br>16<br>Prir                  | SBCCD © Copyright 2015                                                                                                    | C Financial Info<br>2016<br>Annual<br>You can<br>Details<br>Details |
| Program X<br>Hergis //www<br>reporting<br>Plan<br>This p<br>use y<br>Id<br>1.1   | www.catholin w.docd.edu/from tance Ins for ( titution: n 2015- page is su rour brows Priority 1                                                                                                    | andu/∞/<br>gramR<br>ber<br>200<br>itab<br>sers                 | C I<br>Efff<br>16<br>Ile fc<br>prir        | SBCCD © Copyright 2015  Constructional Contract of the event of the event of the ev  | C financial Info<br>2016<br>Annual<br>You can<br>Details<br>Details |
| Program ×<br>responsible<br>Plan<br>Inst<br>Plan<br>This p<br>use y<br>Id<br>1.1 | www.sbcd.edu/iror<br>w.sbcd.edu/iror<br><u>ns for (</u><br>titution:<br>n 2015-<br>page is su<br>your brows<br><b>Priority</b><br>1                                                                                                    | a adu////<br>gramR<br>CHU<br>alli<br>220<br>itab               | ssco<br>C I<br>Efff<br>16<br>prir          | SBCCD © Copyright 2015                                                                                                    | C financial Info<br>2016<br>Annual<br>You can<br>Details<br>Details |
| Program X<br>Program X<br>Plan<br>Inst<br>Plan<br>Use y<br>Id<br>1.1             | ★ www.cathorhile<br>w.ubccd.edu/Program<br>In sort C<br>titutionan<br>n 2015-<br>page is su<br>your brows<br>Priority<br>1                                                                                                    | andu////<br>gramR<br>CHI<br>alli<br>220<br>itab<br>sers        | C I<br>Efff<br>Ile fc<br>prir              | SBCCD © Copyright 2015                                                                                                    | Preactal Info<br>2016<br>Annual<br>You can<br>Details<br>Details    |

22. The last step in submitting a plan is to click on *Submit Plan (Finalized)* on Screen 8, the final step in the process for each unit. If you need to change something after finalizing a plan, you can reopen the plan by clicking on *Reopen*.

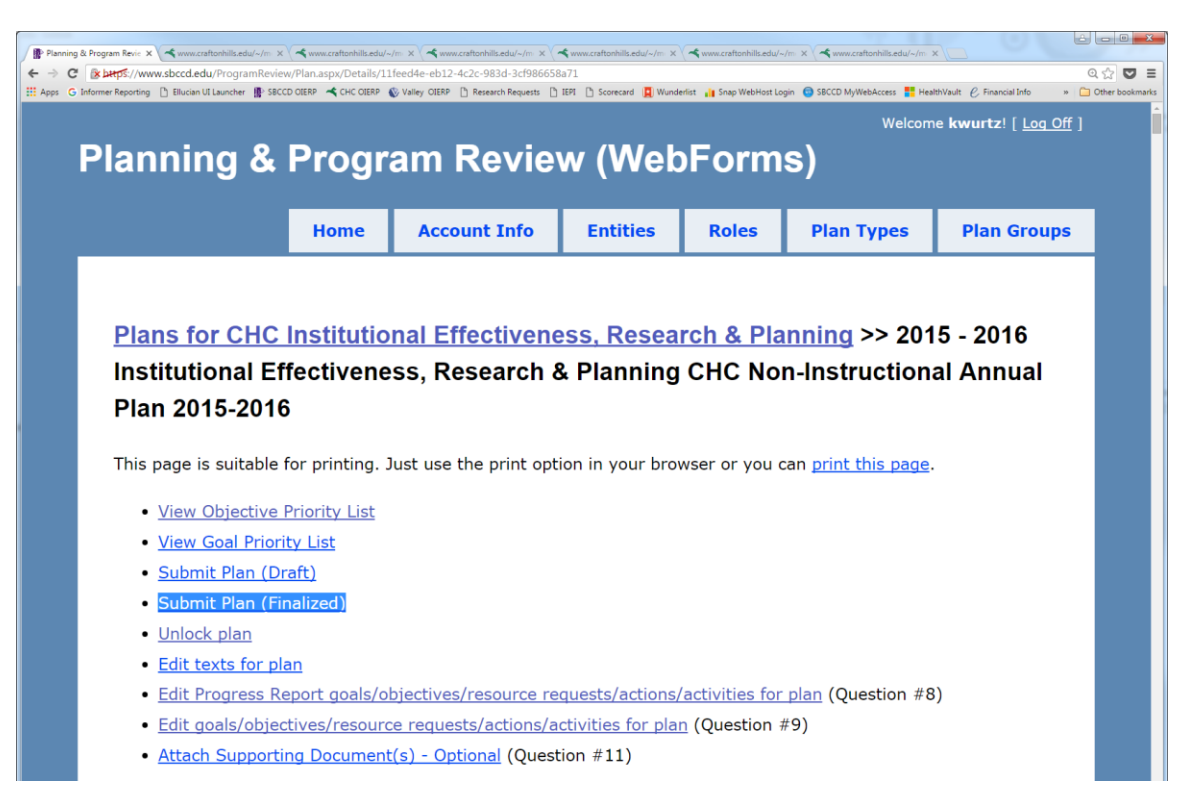

23. After all the departments within an area like TESS have submitted their finalized plans, the Area manager clicks the applicable Area name (in this case, "TESS") under Direct Management Entities on Screen 3, then *Create Plan* on the Division equivalent of Screen 4. That brings up this screen, which permits the roll-up of the goals, objectives, activities, and resource requests in multiple unit plans (the "children") into a single Area plan. That plan can then be edited as needed to set overall Area priorities.

| Orgen Control and Control and Con       |
|----------------------------------------------------------------------------------------------------|
| File Edit View Pavorites Tools Help                                                                                                    |
| ▲ Parontes ▲ A https://www.cration/ile.edu/Program/Review/Plan.es Program Review/Plan.es Home Account Info Entities Roles Plan Types Plan Groups Plans for Test Parent >> New Plan Entity Name : Test Parent * Name :                                                                                                    |
| Integrative Weissen States in the state of the state of the state o |
| Wetcome milee! [ Log Off ]         Home       Account Info       Entities       Roles       Plan Types       Plan Groups         Plans for Test Parent >> New Plan       Entity Name : Test Parent       Entity Name : Test Parent       Entity Name : Test Parent                                                                                                    |
| Program Review         Home       Account Info       Entities       Roles       Plan Types       Plan Groups         Plans for Test Parent >> New Plan       Entity Name : Test Parent       Entity Name : Test Parent       Entity Name : Test Parent                                                                                                    |
| Home     Account Info     Entities     Roles     Plan Types     Plan Groups       Plans for Test Parent >> New Plan       Entity Name : Test Parent ** Name :                                                                                                    |
| Home     Account Info     Entities     Roles     Plan Types     Plan Groups                                                                                                    |
| Plans for Test Parent >> New Plan Entity Name : Test Parent * Name :                                                                                                    |
| Plans for Test Parent >> New Plan Entity Name : Test Parent * Name :                                                                                                    |
| Plans for Test Parent >> New Plan Entity Name : Test Parent * Name :                                                                                                    |
| Entity Name : Test Parent * Name :                                                                                                    |
| Entity Name : Test Parent * Name :                                                                                                    |
| * Name :                                                                                                    |
|                                                                                                    |
| * Plan Type [empty]                                                                                                    |
| * Plan Group (empty) 💌                                                                                                    |
| This Entity has children. Places select place below to roll up their Goals and Resource Requests                                                                                                    |
| This Ender has children, rease select plans below to foil up their Goals and Resource Requests.                                                                                                    |
| Test 1: Test Unit Plan 1                                                                                                    |
|                                                                                                    |
|                                                                                                    |
| Are you sure you want to create a new plan for this entity?                                                                                                    |
|                                                                                                    |
| No Yes                                                                                                    |
|                                                                                                    |